## CpE 487 Digital Design Lab

# Lab 1: Seven Segment Decoder

# 1. Getting Started

The purpose of this lab is to introduce you to the NEXYS2 FPGA development board and a software environment that will allow you to design a hardware system in VHDL, synthesize your design to create an FPGA configuration file, download the configuration file on to an FPGA and then run the configured FPGA to achieve the desired hardware functionality.

### 1.1 Hardware

We will be using the Digilent Nexys2 FPGA development board shown in Figure 1. It includes:

- 500k-gate Xilinx Spartan 3E FPGA
- 16 MB SDRAM
- 16 MB Flash ROM
- Platform Flash for holding startup configuration code
- 50MHz oscillator
- VGA, RS232 and PS/2 ports
- Simple I/O devices including 8 LEDs, 4-digit 7-seg. display, 4 buttons and 8 slide switches

The Nexys2 board connects to a host computer via a USB2 interface. The USB port provides board power (no external power supply is required) and a programming interface.

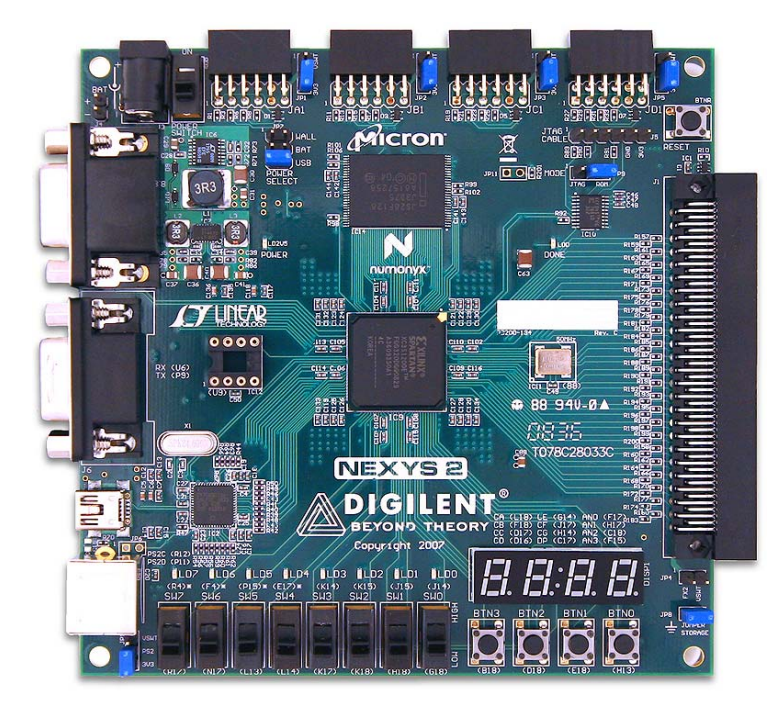

Figure 1 Nexys2 FPGA Development Board

You can find more detailed information on the Nexys2 board in the *Nexys2 Reference Manual* that is provided on the 487 Lab. web page.

### **1.2 Software**

The Nexys2 is compatible with the *Xilinx ISE WebPack* tools that we have been using to enter and simulate VHDL designs in class. These tools will be used to (1) create a VHDL description of our desired hardware functionality, (2) synthesize the VHDL design to create an RTL description of our design, (3) map the RTL on to the configurable logic blocks and programmable routing resources of the FPGA and (4) generate a configuration file that can be used to program the FPGA according to this mapping.

In addition to the Xilinx software, we will also be using the *Digilent Adept* application. This provides a PC interface to the Nexys2 board via the USB port. *Adept* will allow you configure the FPGA, download files to the configuration FLASH and run tests to confirm correct operation. You can find more detailed information on the *Adept* application in the *Adept Users Manual* that is provided on the 487 Lab. web page.

## 1.3 Connecting and Testing the Nexys2 Board

Set the ON-OFF power switch on the Nexys2 board to OFF (Figure 2).

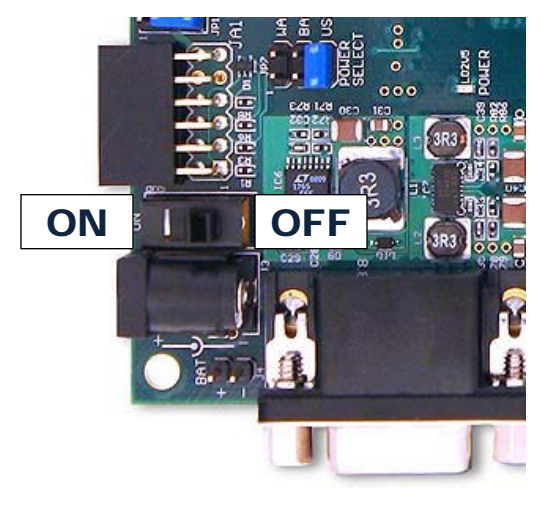

Figure 2 Power Switch

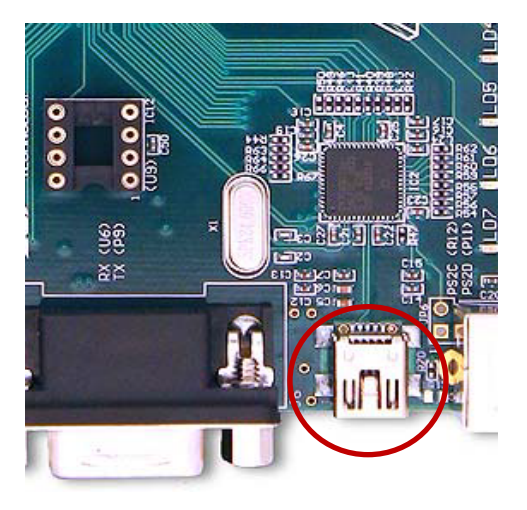

Figure 3 USB Port

Connect the board to the host computer using the supplied USB cable (Figure 3). Now turn the power switch to ON. The red POWER LED will light indicating that the board is being powered via the USB connection. Upon power up, the configuration code in the Platform Flash will be loaded into the FPGA. Once this has been completed (takes about 1 sec.), the yellow DONE LED will light up. What the FPGA does next depends on what is currently loaded in the Platform

Flash ROM. It may contain self-test code (as originally loaded by the manufacturer) or it may contain code that has been loaded previously by another lab group.

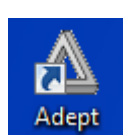

Start the *Adept* software by double-clicking the Adept icon on the PC desktop. This brings up the Configuration window shown in Figure 4. The Adept software should recognize the board you have connected and show the type of FPGA and PROM that it has found on the board.

| Digilent Adept                                                                                                    | Digilent Adept                                                                                                    |
|----------------------------------------------------------------------------------------------------|----------------------------------------------------------------------------------------------------|
| Connect: Onboard US8                                                                                                    | Connect: Onboard US8                                                                                                    |
| Config     Memory     Test     Register I/O     File I/O     I/O Ex     Settings       FP6A       Browse     Program       XC3500E       Browse     Program       PR0M       Browse     Program | Config     Memory     Test     Register I/O     File I/O     I/O Ex     Settings       Test RAM                                        |
| Initialize Chain Board information loaded. Found device ID: f5046093 Found device ID: f122093 Initialization Complete. Device 1: XC35500E Device 2: XCF045                                      | Initialization Complete.<br>Device 1: XC33590E<br>Device 2: XC7045<br>Programming Test Configuration<br>Test Started.<br>Test Stopped. |

Figure 4 Adept Configuration Window

Figure 5 Adept Test Window

Select the Test tab. This will bring up the Test window shown in Figure 5. Click the **Start Test** button. This will initiate a self-test of the Nexys2 board. Once the test is complete, it will show "PASS" on the 7-segment displays and the red indicator on the Test page will change to green.

Once the test is complete, try turning on and off the eight black slide switches on the board (Figure 6). The corresponding LED on the board will turn on and off. Also the switch schematic on the Test window will change to indicate the selected switch position. Now try pushing each of the four test buttons and note its effect on the Test Window.

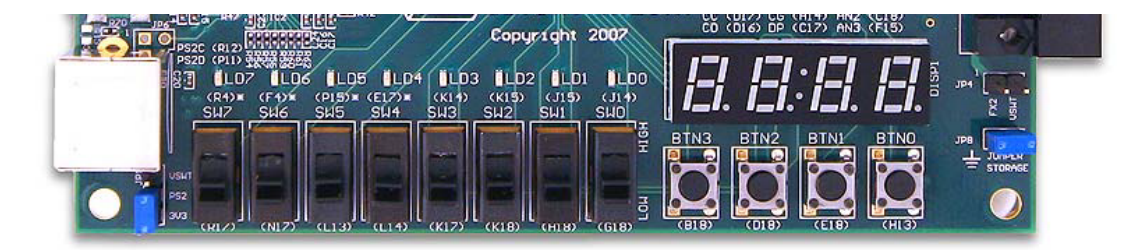

Figure 6 Switches, buttons & LEDs

# 2. <u>LED Decoder</u>

Our first FPGA design will be an LED Decoder that will take as input a 4-bit binary word from four of the slide switches and display its value as a HEX digit on one of the seven segment displays. Each of the seven segment displays consists of seven LED segments A through G which share a common anode as shown in Figure 7.

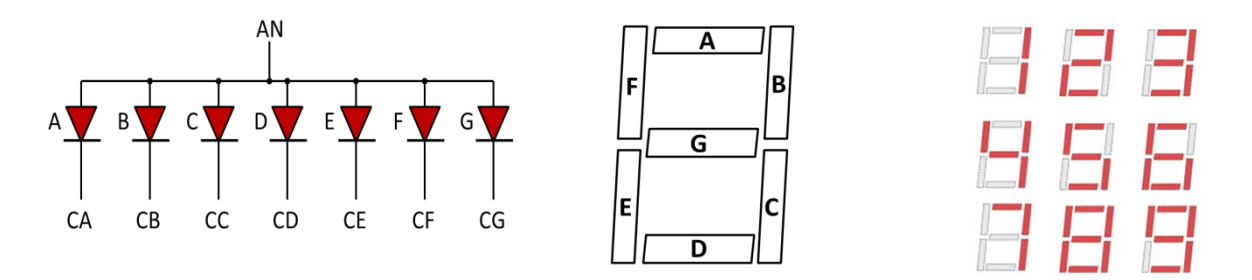

Figure 7 Common anode 7-segment display

Different patterns can be created by turning on selected segments as shown in the figure. For example, to make the digit "1', we would turn on segments B and C. A positive voltage (logical '1') is applied to the common anode AN. Each segment can then be turned on by setting the appropriate cathode to ground (logical '0'). The four 7-segment displays on the Nexys2 board share the segment cathode lines as shown in Figure 8.

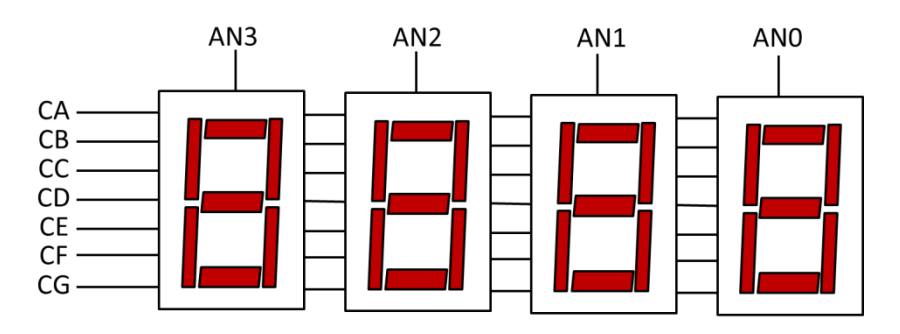

Figure 8 Shared cathode connection

Any one of the 7-segment displays can be enabled by setting the appropriate anode high and then driving the segment code on to the CA – CG lines. Multiple displays can be used by time multiplexing the AN0-3 signals. We will learn more about this in Lab. 2. For now, we will just be using one 7-segment display at a time.

The way in which the switches, button, LEDs and 7-segment displays are connected to the FPGA is shown in Figure 9. The codes inside the FPGA box show the actual FPGA pin that is connected to that input or output device. Note that PNP transistors that are used to drive the common anode signals for the 7-segment displays. In addition to providing current gain, these

transistors invert the signal. So, for example, by applying a logical '0' to FPGA pin F17 and a '1' to H17, C18 and F15, we will "turn on" only the least significant 7-segment display.

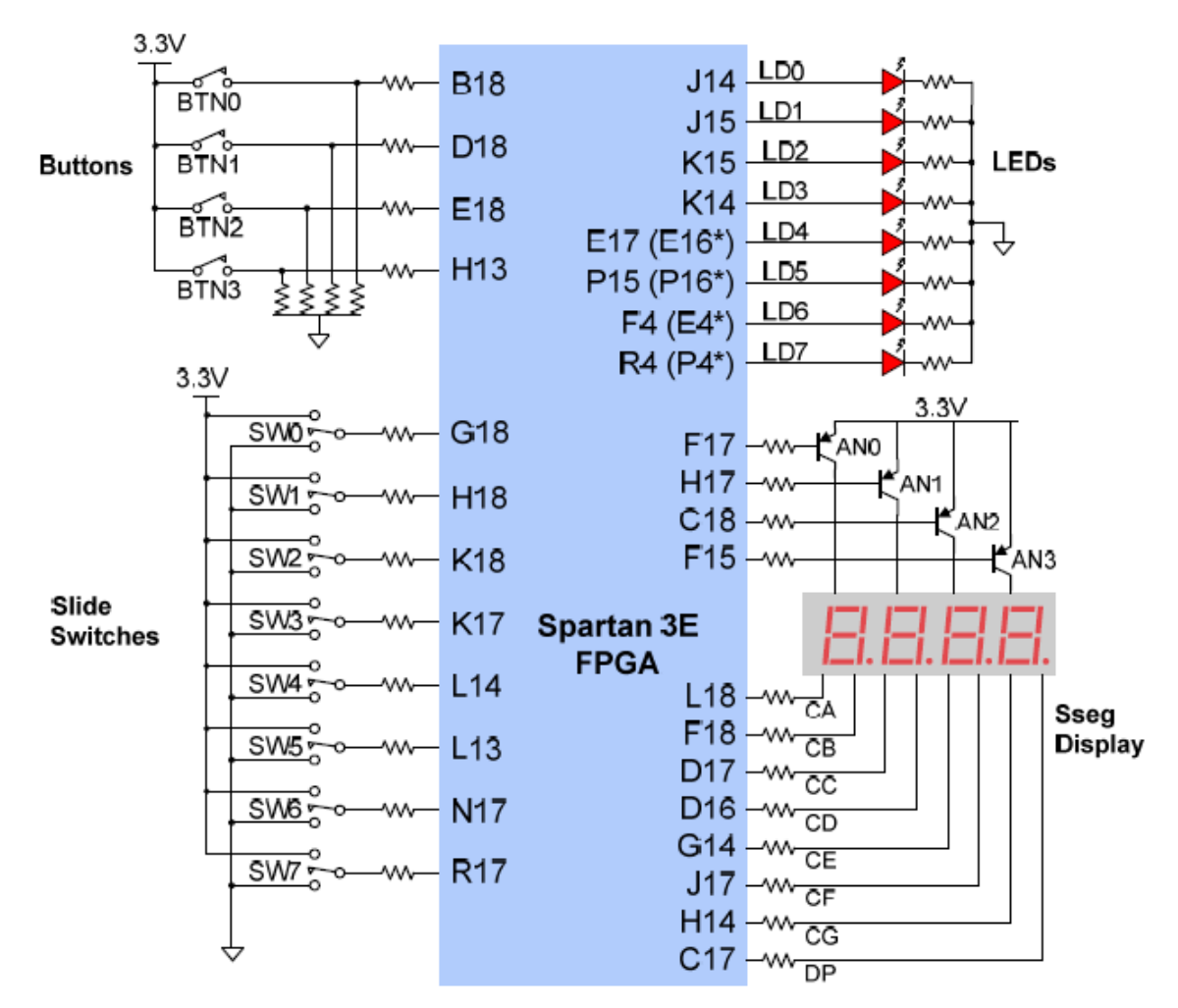

Figure 9 Nexys2 I/O Devices and Circuits

In this design, we will use slide switches SW6~SW7 to select which 7-segment display we wish to use. In addition, we will generate a 4-bit code using slide switches SW0~SW3. This code will be displayed on the selected 7-segment display using the following encodings (remember that a '0' on the cathode turns a segment "on"):

| Four-bit Input | Hex Digit | LED Segment Code CA-CG |
|----------------|-----------|------------------------|
| 0000           | 0         | 0000001                |
| 0001           | 1         | 1001111                |
| 0010           | 2         | 0010010                |
| 0011           | 3         | 0000110                |
| 0100           | 4         | 1001100                |
| 0101           | 5         | 0100100                |
| 0110           | 6         | 0100000                |
| 0111           | 7         | 0001111                |
| 1000           | 8         | 00000000               |

| 1001 | 9 | 0000100 |
|------|---|---------|
| 1010 | А | 0001000 |
| 1011 | В | 1100000 |
| 1100 | С | 0110001 |
| 1101 | D | 1000010 |
| 1110 | E | 0110000 |
| 1111 | F | 0111000 |

#### 2.1 Entering VHDL Code

Start the WebPack software by double-clicking the ISE Project Navigator ICON on the desktop. Using the **File** pull-down menu select **New Project**. This brings up the *Create New Project* window. Name the new project *leddec* and click the **Next** button. This brings up the *Project Settings* window. This window is used to specify the characteristics of the FPGA that we will be using to implement our design. Enter the data shown in Figure 10 and click **Next**.

| New Project Wizard                                                                                         | Variable Sectors    |  |
|----------------------------------------------------------------------------------------------------|---------------------|--|
| Project Settings<br>Specify device and project properties.<br>Select the device and design flow for the pr | oject               |  |
| Property Name                                                                                              | Value               |  |
| Evaluation Development Board                                                                               | None Specified      |  |
| Product Category                                                                                           | All                 |  |
| Family                                                                                                    | Spartan3E           |  |
| Device                                                                                                    | XC3S500E            |  |
| Package                                                                                                    | FG320               |  |
| Speed                                                                                                    | -4                  |  |
| Top-Level Source Type                                                                                      | HDL                 |  |
| Synthesis Tool                                                                                             | XST (VHDL/Verilog)  |  |
| Simulator                                                                                                  | ISim (VHDL/Verilog) |  |
| Preferred Language                                                                                         | VHDL                |  |
| Property Specification in Project File                                                                     | Store all values    |  |
| Manual Compile Order                                                                                       |                     |  |
| VHDL Source Analysis Standard                                                                              | VHDL-93             |  |
| Enable Message Filtering                                                                                   |                     |  |
| L                                                                                                    |                     |  |

Figure 10 Project Settings

A summary window pops up. Click **Finish**. This brings up an "empty" design window for your new project. Using the **Project** pull-down menu select **New Source**. A *New Source Wizard* 

window pops up. Select **VHDL Module** and give it the name *leddec*. Click **Next**. Leave the *Define Module* page blank and click **Next** and then **Finish**. This generates an empty VHDL source code template for the module *leddec* in the editing pane. Delete all the code in this window and replace it with the following:

library IEEE; use IEEE.STD\_LOGIC\_1164.ALL; entity leddec is Port (dig: in STD LOGIC VECTOR (1 downto 0); data : in STD\_LOGIC\_VECTOR (3 downto 0); anode: out STD\_LOGIC\_VECTOR (3 downto 0); seg : out STD\_LOGIC\_VECTOR (6 downto 0)); end leddec; architecture Behavioral of leddec is begin -- Turn on segments corresponding to 4-bit data word seg <= "0000001" when data="0000" else ---0 "1001111" when data="0001" else --1 "0010010" when data="0010" else --2 --3 "0000110" when data="0011" else "1001100" when data="0100" else --4 "0100100" when data="0101" else --5 "0100000" when data="0110" else --6 "0001111" when data="0111" else --7 "0000000" when data="1000" else ---8 "0000100" when data="1001" else --9 "0001000" when data="1010" else --A "1100000" when data="1011" else --B "0110001" when data="1100" else --C "1000010" when data="1101" else --D "0110000" when data="1110" else --E "0111000" when data="1111" else --F "11111111"; -- Turn on anode of 7-segment display addressed by 2-bit digit selector dig anode <= "1110" when dig="00" else --0 "1101" when dig="01" else --1 "1011" when dig="10" else --2 "0111" when dig="11" else --3 "11111"; end Behavioral;

The module *leddec* has two inputs *dig* and *data*. The input *dig* selects which 7-segment digit should be turned on. A conditional signal assignment statement is used to select the appropriate

common *anode*. The input *data* is the 4-bit code which defines the HEX number to be displayed. A second conditional signal assignment statement is used to select which cathodes should be enabled using the output *seg*.

### 2.2 Synthesizing the VHDL

Make sure the radio *View* button is set to *Implementation* in the *Design* window. Select the *leddec* object in the *Hierarchy* window and then double click the *Synthesis* process in the *Process* window as shown in Figure 11. Once the synthesis completes, a green tick mark will appear beside the process.

| ISE Project Navigator (O.40d) - C:\Users\Bryan\Xilinx design\M | New Labs         | \leddec\ | Jeddec.xise - [leddec.vhd]                                                                                 |            |
|----------------------------------------------------------------|------------------|----------|----------------------------------------------------------------------------------------------------|------------|
| File Edit View Project Source Process Tools W                  | lindow           | Layout   | Help                                                                                                    | _ & ×      |
| 🌒 ĸ 🛛 🛱 🖉 🖉 🖉 🖉 🖉 🖉                                            | PB               | BB       | 🖻 💌 🖷 🖬 🖙 🥬 🛠 🕨 🗶 🦿                                                                                        |            |
| Design ↔ 🗆 🗗 🗙                                                 | 48               | 1        | library IEEE;                                                                                              | -          |
| View: 💿 🄯 Implementation 🔘 🎆 Simulation                        | ►                | 2        | use IEEE.STD_LOGIC_1164.ALL;                                                                               |            |
| J Hierarchy                                                    | =                | 3        | entity ledder is                                                                                           |            |
| 👔 🔄 🔄 leddec                                                   |                  | 5        | Port ( dig : in STD LOGIC VECTOR (1 downto 0);                                                             |            |
| 🛄 🖮 🗊 xc3s500e-4fg320                                          | =                | 6        | data : in STD LOGIC VECTOR (3 downto 0);                                                                   |            |
| 📇 🔚 🔚 leddec - Behavioral (leddec.vhd)                         | Ξ                | 7        | anode: out STD_LOGIC_VECTOR (3 downto 0);                                                                  |            |
|                                                                | 12               | 8        | <pre>seg : out STD_LOGIC_VECTOR (6 downto 0));</pre>                                                       | 1          |
|                                                                |                  | 9        | end leddec;                                                                                                |            |
|                                                                | 1                | 10       |                                                                                                    | =          |
|                                                                | %                | 11       | architecture Behavioral of leddec is                                                                       | -          |
|                                                                | 24               | 12       | begin                                                                                                    |            |
|                                                                | XA               | 13       | Turn on comments corresponding to 4-bit data word                                                          |            |
|                                                                | 2                | 19       | <pre> furn on segments corresponding to 4-bit data word seg &lt;= "00000001" when data="00000" else0</pre> |            |
|                                                                | <sup>1</sup> 🕒 🗌 | 16       | "1001111" when data="0001" else1                                                                           |            |
| No Processes Running                                           | 0                | 17       | "0010010" when data="0010" else2                                                                           |            |
|                                                                |                  | 18       | "0000110" when data="0011" else3                                                                           |            |
| Processes: leddec - Behavioral                                 | £ 1              | 19       | "1001100" when data="0100" else4                                                                           |            |
| Design Summary/Reports                                         |                  | 20       | "0100100" when data="0101" else5                                                                           |            |
| 🔲 🕀 🎽 Design Utilities                                         | î l              | 21       | "0100000" when data="0110" else6                                                                           |            |
| User Constraints                                               |                  | 22       | "0001111" when data="0111" else7                                                                           |            |
| - Q Synthesize - XSI                                           |                  | 23       | "0000000" when data="1000" else8                                                                           |            |
| Implement Design                                               |                  | 24       | "0000100" when data="1001" else9                                                                           |            |
| Configure Target Device                                        |                  | 25       | "0001000" when data="1010" elseA                                                                           |            |
| Analyze Design Using ChinScope                                 |                  | 26       | "1100000" when data="1011" elseB                                                                           |            |
| Analyze Design Using Chipscope                                 |                  | 27       | "0110001" when data="1100" elseC                                                                           |            |
|                                                                |                  | 28       | "1000010" when data="1101" elseD                                                                           | -          |
|                                                                | •                |          |                                                                                                    | 4          |
| Start Design 🖺 Files 🗋 Libraries                               | Σ                | Design ( | Summary (Synthesized) 🔣 📄 leddec.vhd 🗵                                                                     |            |
| Console                                                        |                  |          | ↔ 🗆 🗗 🗙 Find in Files Results                                                                              | ⇔⊡₽×       |
|                                                                |                  |          |                                                                                                    |            |
|                                                                |                  |          | -                                                                                                    |            |
|                                                                |                  |          | No Search Kesults                                                                                          |            |
| Process "Synthesize - XST" completed succ                      | essful           | 11y      |                                                                                                    |            |
|                                                                |                  |          |                                                                                                    |            |
|                                                                |                  |          |                                                                                                    |            |
|                                                                | _                | _        | lo 29                                                                                                    |            |
|                                                                |                  |          | LII 20                                                                                                    | COLAS VHUL |

Figure 11 Synthesis Process

### 2.3 Implementing the FPGA Configuration

The implementation process consists of three parts: (1) translating the synthesized RTL into primitives available on the FPGA, (2) mapping these primitives to actual physical locations in the FPGA and (3) Routing these physical primitives together. Before we map our design to the FPGA, we need to tell the software which FPGA I/O pins we wish to use for our inputs and outputs. This is done by creating an implementation constraints file.

Select **Project→New Source** and then select **Implementation Constraints File** with filename *leddec.ucf*. Click **Next** and **Finish**. A blank editing window appears. Insert the following code:

# FPGA I/O Pin Locations NET "data[0]" LOC = G18; NET "data[1]" LOC = H18; NET "data[2]" LOC = K18; NET "data[3]" LOC = K17; NET "dig[0]" LOC = N17; NET "dig[1]" LOC = R17; NET "seg[0]" LOC = H14; NET "seg[1]" LOC = J17; NET "seg[2]" LOC = G14; NET "seg[3]" LOC = D16; NET "seg[4]" LOC = D17; NET "seg[5]" LOC = F18; NET "seg[6]" LOC = L18;NET "anode[0]" LOC = F17; NET "anode[1]" LOC = H17; NET "anode[2]" LOC = C18; NET "anode[3]" LOC = F15;

This assigns FPGA I/O buffers and pins to our inputs and outputs. These pin numbers can be found in the *Nexys2 Reference Manual*. Highlight the *leddec.vhd* module in the *Hierarchy* window. Expand the *Implementation* process in the *Process* window (so you can watch the progression of the implementation). Double click the **Implementation** process as shown in Figure 12. Green tick marks will indicate successful completion

### 2.4 Generating the FPGA Configuration File

The final step is to create the configuration file that will be actually loaded into the FPGA to realize our design. Before we do this we need to make one change to the default setup. Right click on the **Generate Programming File** process in the *Process* Window and select **Process Properties**. A *Process Properties* window pops up. Select **Startup Options**. Change *the FPGA startup clock* from **CCLK** to **JTAG Clock**. Click **OK**.

Now double-click the **Generate Programming File** process in the *Process* window. This will generate the *leddec.bit* file for downloading to the FPGA.

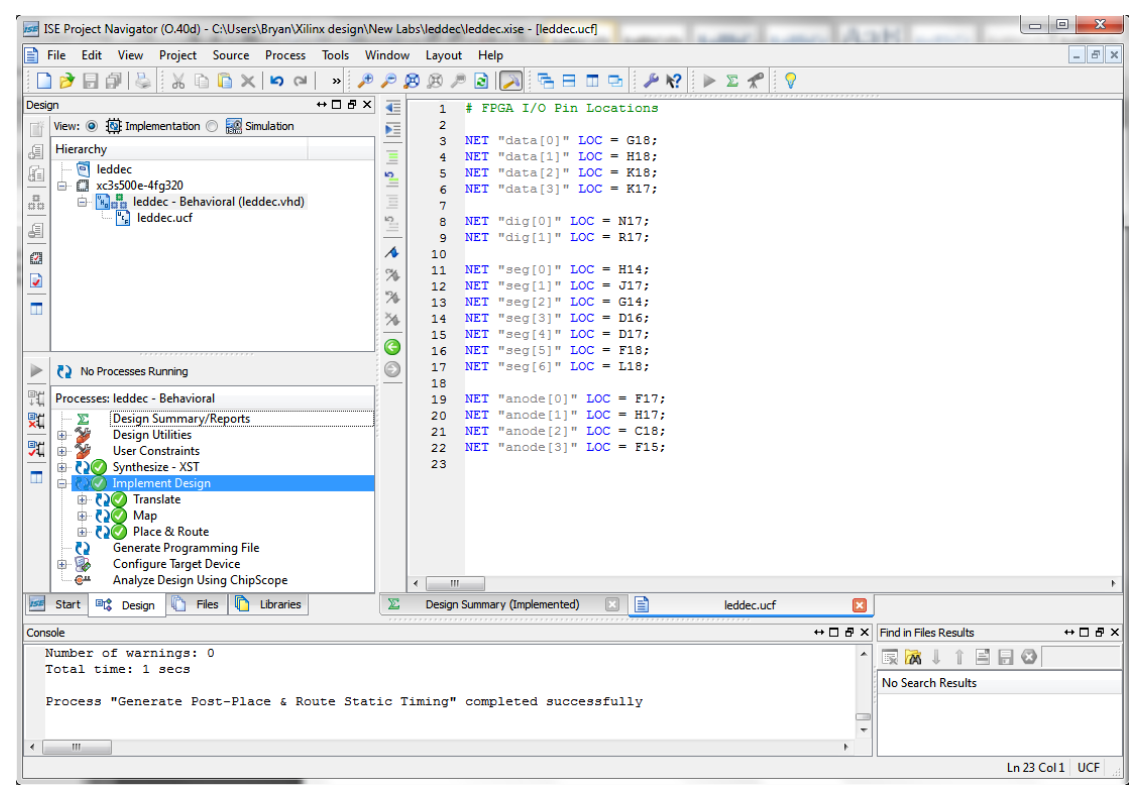

Figure 12 Implementation Process

|                                                       | Connect: Onboard US8<br>Product: Nexys2 - 500 |
|-------------------------------------------------------|-----------------------------------------------|
| Config Memory Test Register I/O                       | File I/O I/O Ex Settings                      |
| FPGA<br>XC3S500E                                      | Browse Program                                |
| PROM<br>XCF04S                                        | Browse Program                                |
|                                                       |                                               |
|                                                       |                                               |
|                                                       |                                               |
| Initialize                                            | Chain                                         |
| Found device ID: 41c22093<br>Initialization Complete. | ^                                             |
| Device 1: XCF045<br>Programming Test Configuration    |                                               |
| Test Stopped.                                         | Ŧ                                             |
|                                                       |                                               |

Figure 13 Configuration file ready for downloading

#### 2.5 Downloading the FPGA Configuration File

We use the Adept application to download the configuration file. Bring up the Adept application. Select the **Config** tab. Use the **Browse** button on the FPGA line to locate the configuration file *leddec.bit*. The Adept window should now appear as Figure 13. Click the **Program** button. The yellow DONE LED will go out on the Nexys2 board while the configuration is loading. Once loading is complete, the DONE LED will light up and your FPGA program will be running.

There should now be a single 7-segment decoder illuminated with a HEX digit. Slider switches 0~3 will select the value of 4-bit HEX digit. Slider switches 6~7 will determine which display is illuminated.

# 3. <u>Hex Counter</u>

Our second design will be a HEX counter as shown in Figure 14. We will build a 4-bit counter that is driven by a clock derived from the on-board 50 MHz oscillator. We will display the 4-bit output as a HEX character using the LED decoder we have already built. We will set the *dig* input to the LED decoder to be "00" so that the count will display on the least significant 7-segment display.

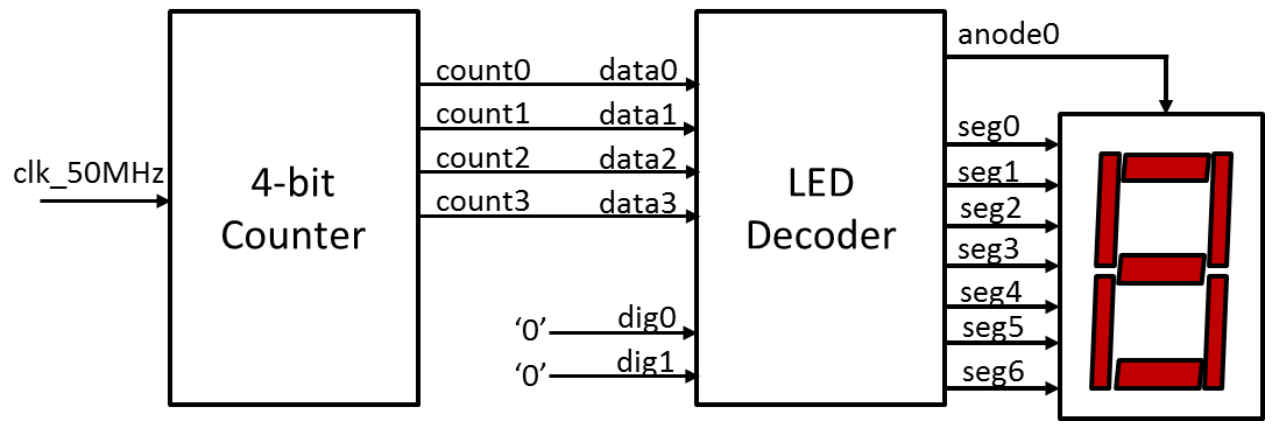

Figure 14 HEX Counter

# 2.1 Re-using LED Decoder VHDL Code

Create a new project named *hexcounter* and enter the project settings as described previously. Select **Project**  $\rightarrow$  **Add Copy of Source**. This will bring up a browsing window. Browse to the *leddec* project and double-click on *leddec.vhd*. Click **OK** on the Adding Source Files pop-up. This will add a copy of leddec.vhd to your new project. It should now be visible in the *Hierarchy* window.

### 2.2 Building Counter Module

Now we have to build the counter module. Use **Project** $\rightarrow$ **New Source** to create a new VHDL module named *counter*. Replace the template code for *counter.vhd* with the following:

```
library IEEE;
use IEEE.STD LOGIC 1164.ALL;
use IEEE.STD LOGIC UNSIGNED.ALL;
entity counter is
  Port ( clk : in STD_LOGIC;
      count : out STD_LOGIC_VECTOR (3 downto 0));
end counter;
architecture Behavioral of counter is
signal cnt: STD_LOGIC_VECTOR (28 downto 0);
                                                    -- 29 bit counter
begin
       process(clk)
       begin
              if clk'event and clk='1' then -- on rising edge of clock
                                             -- increment counter
                      cnt \leq cnt+1;
              end if:
       end process;
       count \leq cnt (28 downto 25);
end Behavioral;
```

This module builds a 29-bit binary counter *cnt* clocked by the input *clk*. We will use bits 25~28 of our counter to generate a 4-bit value count which will be used to drive the LED decoder. If the input clock is running at 50MHz, the value of *count* will change at a frequency of 50 MHz  $\div$  2<sup>25</sup>  $\approx$  1.5 Hz which will be slow enough for us to see.

#### 2.3 Putting it All Together

We still need to connect the counter module to the LED decoder. We do this using structural modeling. We create a top level cell called *hexcount* that includes an instance of each of the lower level cells. Create a new VHDL module named *hexcount* and enter the following VHDL code into its edit window:

library IEEE; use IEEE.STD\_LOGIC\_1164.ALL; entity hexcount is Port ( clk\_50MHz : in STD\_LOGIC; anode : out STD\_LOGIC\_VECTOR (3 downto 0); seg : out STD\_LOGIC\_VECTOR (6 downto 0)); end hexcount;

architecture Behavioral of hexcount is

component counter is

| Port (         | clk : in STD_LOGIC;                                    |
|----------------|--------------------------------------------------------|
|                | count : out STD_LOGIC_VECTOR (3 downto 0));            |
| end componen   | t;                                                     |
| component led  | dec is                                                 |
| Port (         | dig: in STD_LOGIC_VECTOR (1 downto 0);                 |
|                | data : in STD_LOGIC_VECTOR (3 downto 0);               |
|                | anode: out STD_LOGIC_VECTOR (3 downto 0);              |
|                | seg : out STD_LOGIC_VECTOR (6 downto 0));              |
| end componen   | t;                                                     |
| signal S: STD_ | LOGIC_VECTOR (3 downto 0);                             |
| begin          |                                                        |
| C1: counte     | r port map (clk=>clk 50MHz, count=>S);                 |
| L1: leddec     | port map (dig=>"00", data=>S, anode=>anode, seg=>seg); |
| end Behaviora  | i;                                                     |
|                |                                                        |

C1 and L1 are instances of the counter and LED decoder respectively. Signals are connected using the port map construct. The 4-bit internal signal *S* is used to connect the counter output to the decoder data input. Once you have entered the VHDL code, right click on the module *hexcount.vhd* in the *Hierarchy* window and select **Set as Top Module**.

#### 2.4 Creating FPGA Implementation

Create an implementation constraint file *hexcount.ucf* and enter the following I/O constraints:

```
NET "clk_50MHz" LOC = B8;

NET "seg[0]" LOC = H14;

NET "seg[1]" LOC = J17;

NET "seg[2]" LOC = G14;

NET "seg[3]" LOC = D16;

NET "seg[4]" LOC = D17;

NET "seg[5]" LOC = F18;

NET "seg[6]" LOC = L18;

NET "anode[0]" LOC = F17;

NET "anode[1]" LOC = H17;

NET "anode[2]" LOC = C18;

NET "anode[3]" LOC = F15;
```

# FPGA I/O Pin Locations

The ISE window should now as appear as in Figure 15.

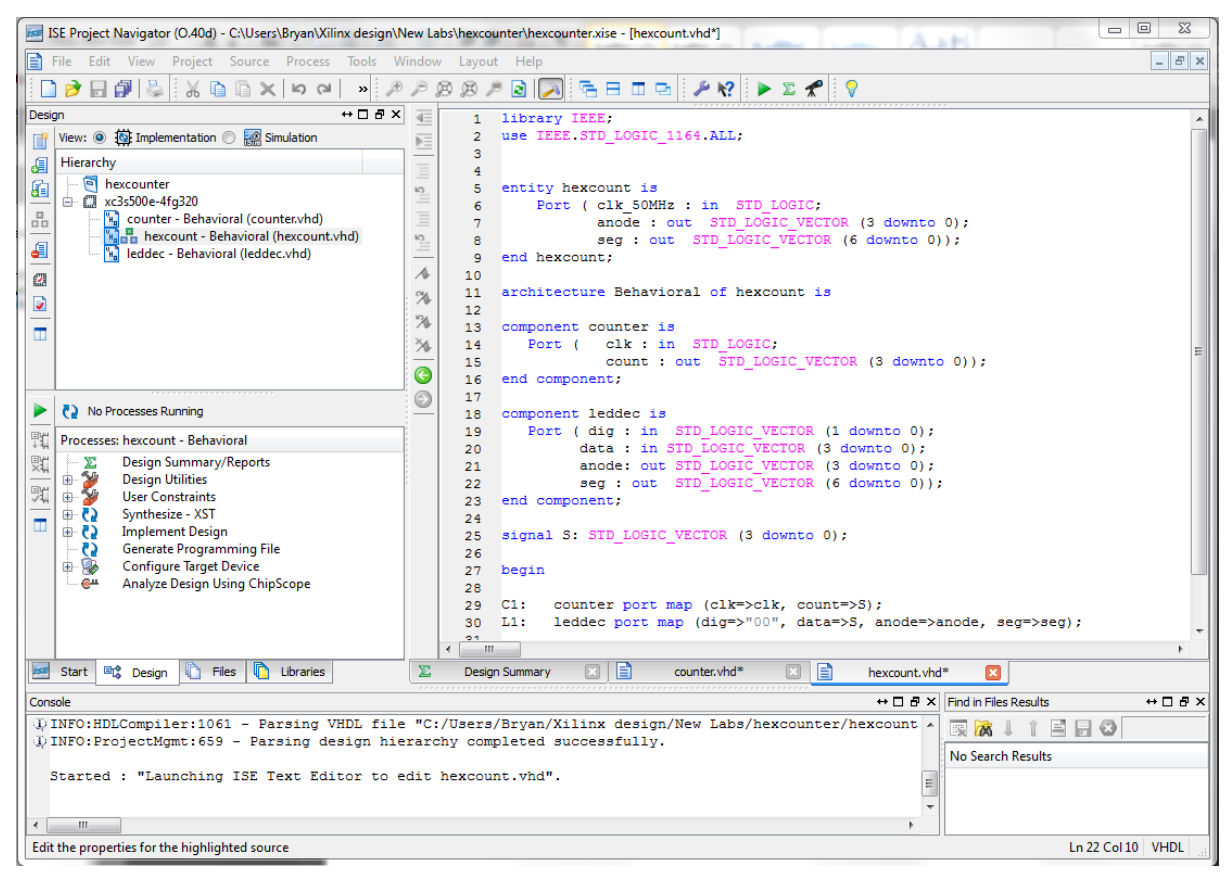

Figure 15 Ready to Synthesize hexcount

Highlight the module *hexcount.vhd* in the *Hierarchy* window and double click on the **Synthesis** process in the *Process* window. Now execute the **Implement Design** Process. Finally execute the Generate Programming File process (remembering to change the FPGA startup clock from **CCLK** to **JTAG Clock**).

#### 2.5 Download & Run

Use the Adept application to download the configuration file *hexcount.bit* into the FPGA. The least significant 7-segment decoder should now count 0,1,2,3,4,5,6,7,8,9,0,A,B,C,D,E,F with a complete cycle taking approx. 10.7 secs